## 図形の描画 ポリゴン切断

ポリゴン図形をラインの位置で切断、分割します。

ユーザレイヤ(レイヤ名称赤字表記)のみ編集後の保存が可能です。

1 書込先を書込用のレイヤに指定し、図形を描画します。1つの図形(ポリゴン)を1つのラインデー タで切断します。図形を切り分けたい位置にラインデータを描画します。

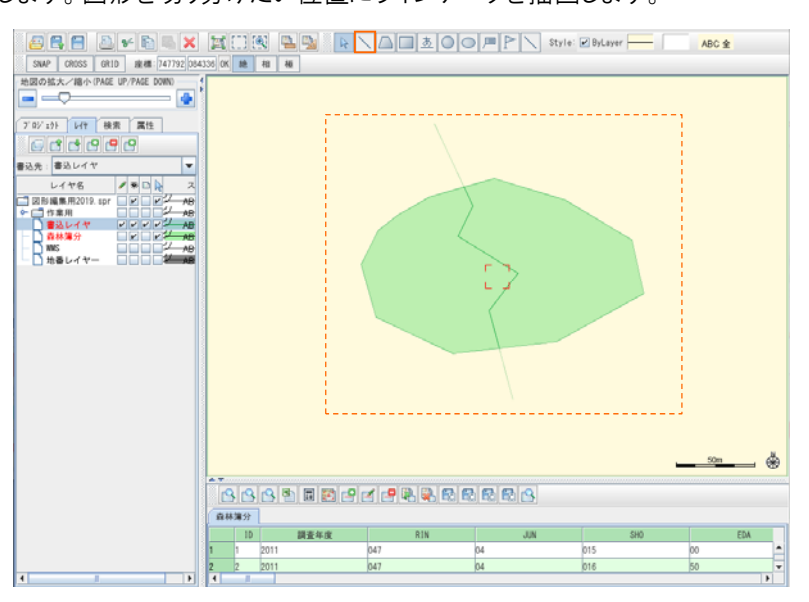

2 ポリゴンとラインデータを[CTRL]キーを押しながら選択し、地図上で右クリックし、メニューバー から[コピー]を選択します。

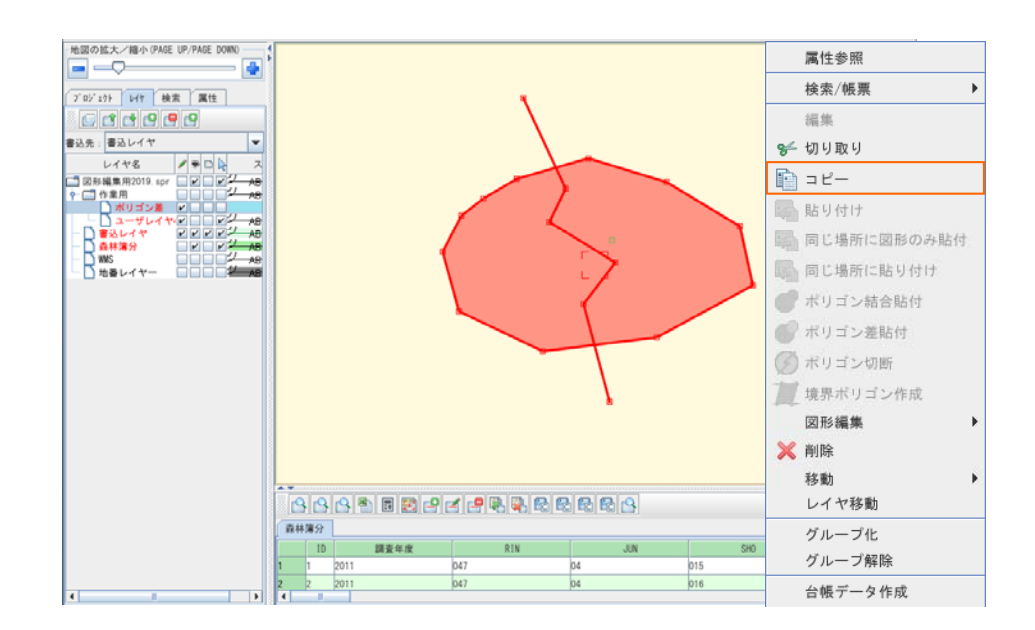

3 図形の書込先を指定レイヤにします。地図上で右クリックし、メニューバーの[ポリゴン切断]を 選択します。

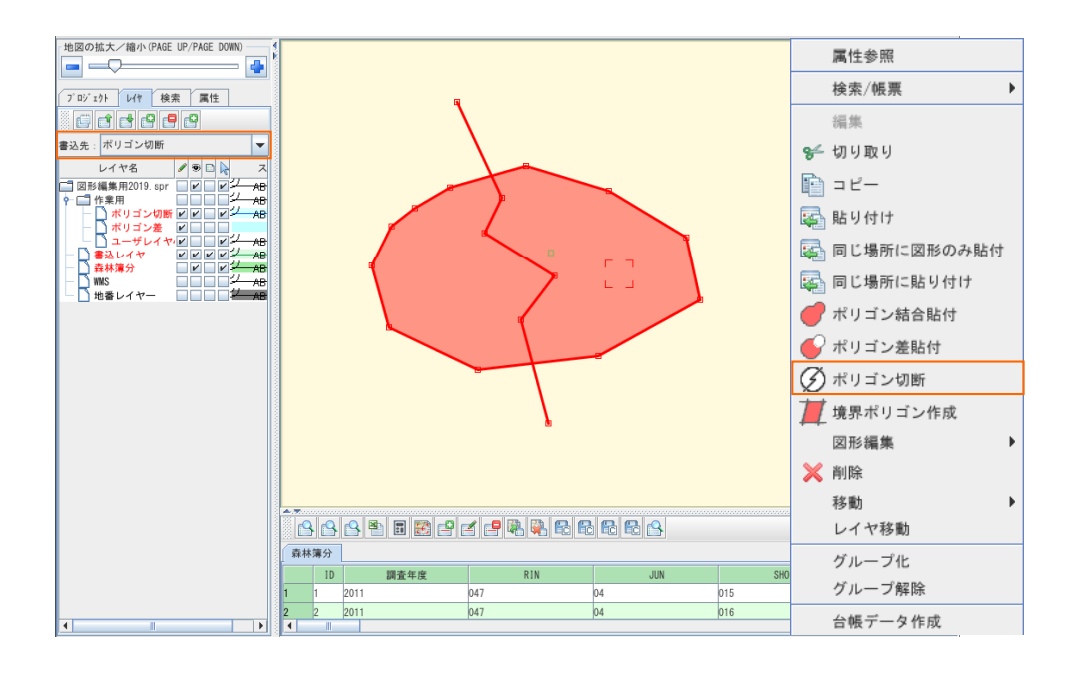

4 ラインデータにより切断(分割)された図形(ポリゴン)が作成されます。

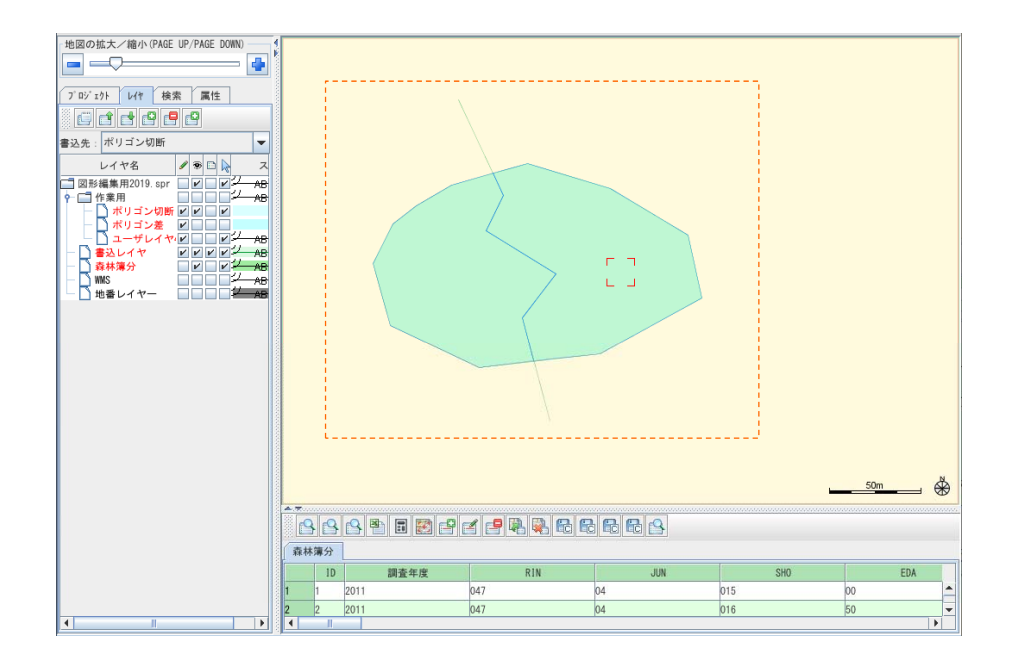

5 切断(分断)された図形が指定したレイヤへ貼付けられたことを確認します。レイヤの表示フラグ のチェックからレイヤの表示/非表示により貼り付けた図形を確認が出来ます。

<例> 元の図形(複数の重なりのある図形)があるレイヤ → 書込みレイヤ 作成した図形(切断(分断)された図形)があるレイヤ → ポリゴン切断

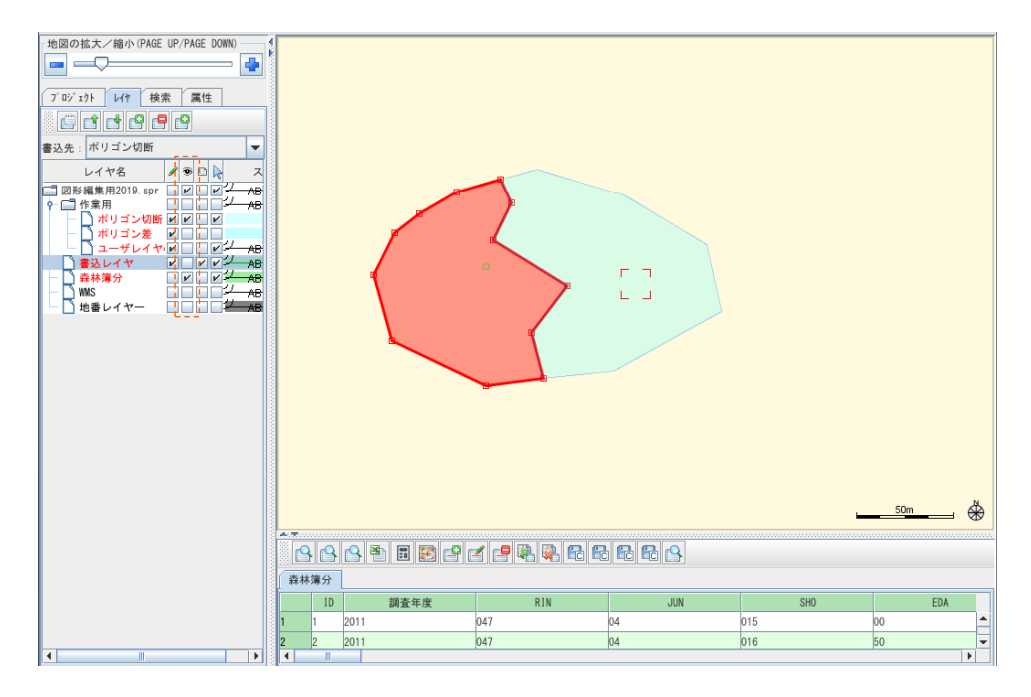

6 切断された図形(ポリゴン)を必要な場所へ移動します。

移動する図形を選択し、右クリックし、メニューバーの [移動]-[移動(2点間指定)]をクリックします。

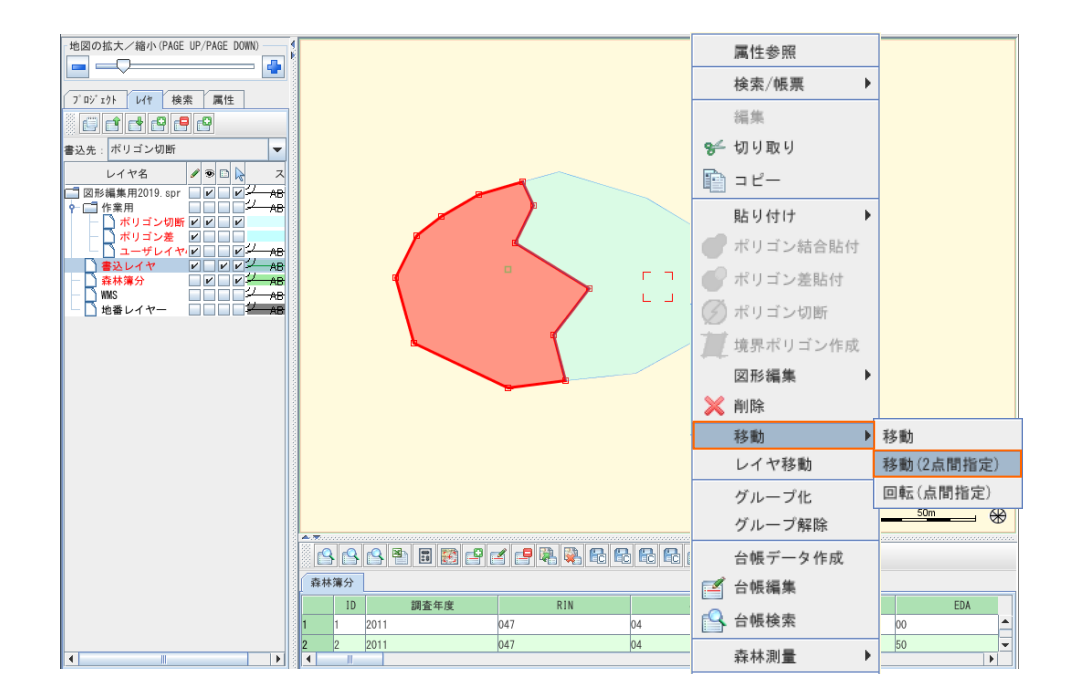

7 マウスで①クリックし、②もう一度マウスクリックすることで、①から②の位置へ選択図形が移動します。

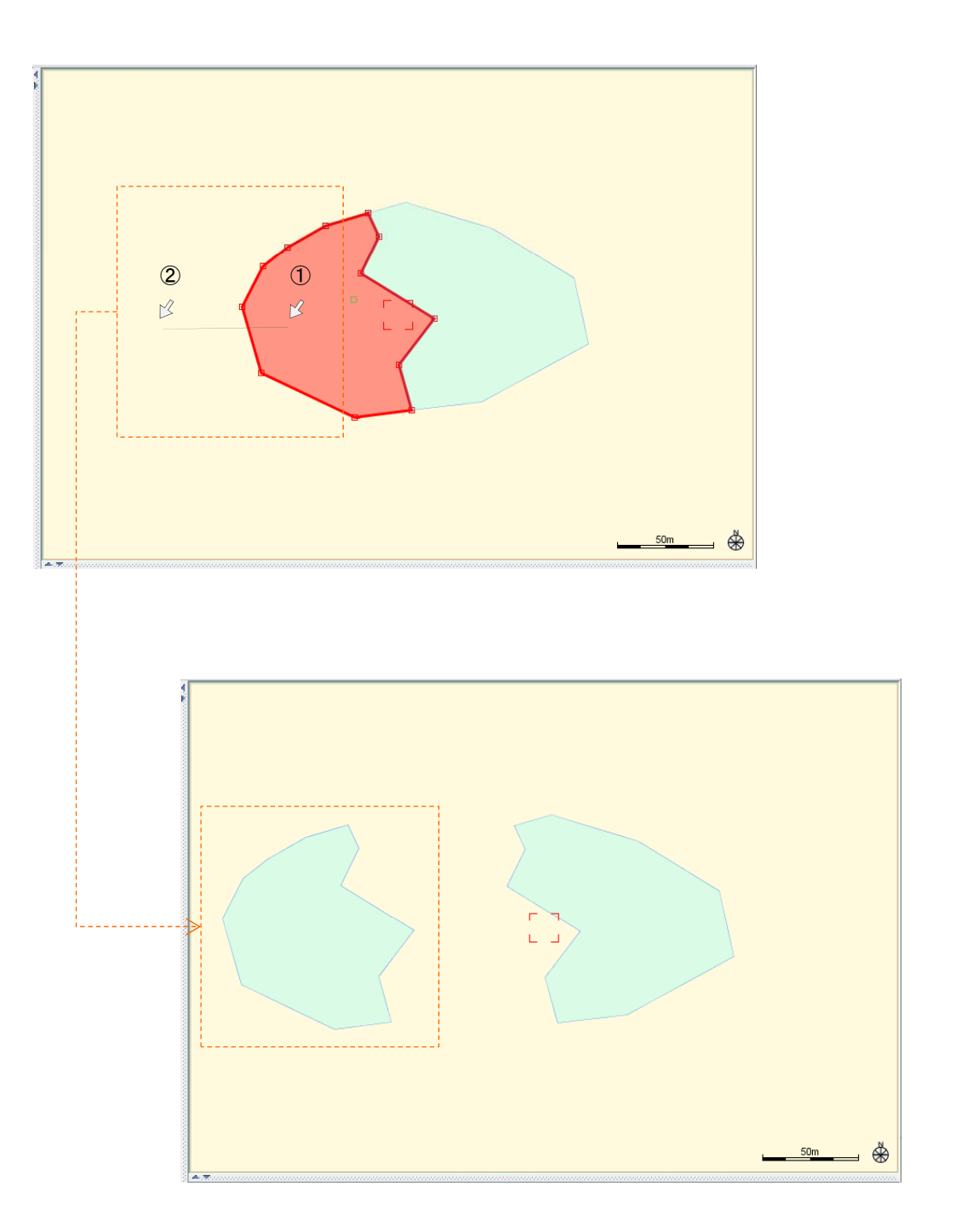